# TecPen for Welding Applications

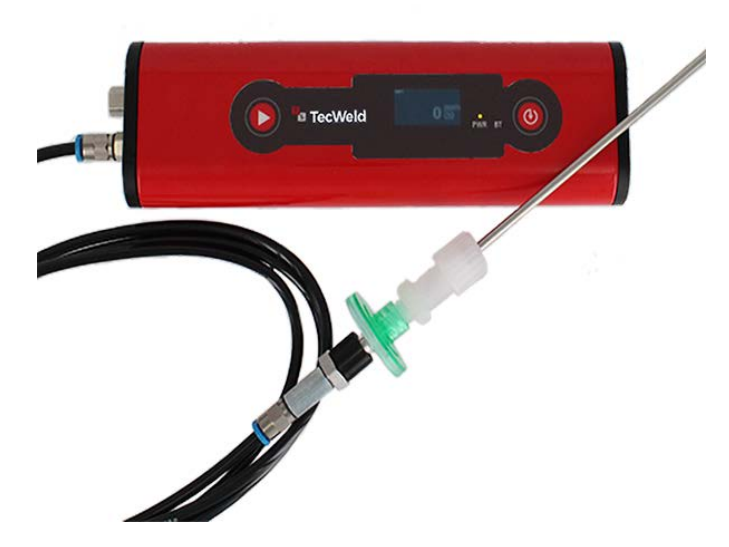

# **User Manual**

MM rev. 01/15/20

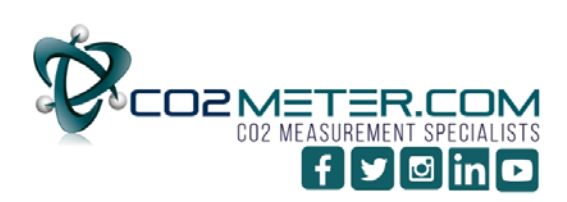

131 BUSINESS CENTER DRIVE Ormond Beach, FL 32174 Support (386) 256-4910 Sales (877) 678-4259 www.CO2Meter.com | Sales@CO2Meter.com

1

# Contents

| Technical data                                | 3        |
|-----------------------------------------------|----------|
| Scope of supply                               | 3        |
| Functional principle                          | 3        |
| Rating plate                                  | 3        |
| Operational Principle                         | 4        |
| Specifications                                | 4        |
| Description of operating and display elements | 5        |
| Controls and connections                      | 5        |
| Display Status                                | 6        |
| Acclimatisation                               | 7        |
| Connecting TecPen to the computer             | 7        |
| Loading the recipe data                       | 7        |
| Setting the time and date                     | 7        |
| Operation                                     | 0        |
| Switching on the device                       | ס<br>פ   |
| Starting/ending measurement                   | U        |
| Sating/ending measurement                     | ٥<br>و   |
| Selecting a recipe                            | 00<br>8  |
| Viewing saved readings                        | 9        |
| Displayed status codes.                       | 9        |
|                                               | 0        |
| Maintenance procedures                        | 9        |
|                                               | 9        |
| Local regulations                             | 9<br>0   |
| Calibration recommendation                    | 9<br>Q   |
|                                               | 5        |
| Battery                                       | 10       |
| Changing sensor spots                         | 10       |
| Spare Parts List                              | 10       |
| Support                                       | 11       |
| Warranty                                      | 11<br>11 |
| Contact Us                                    | 11       |
|                                               |          |

### **Technical data**

#### Scope of supply

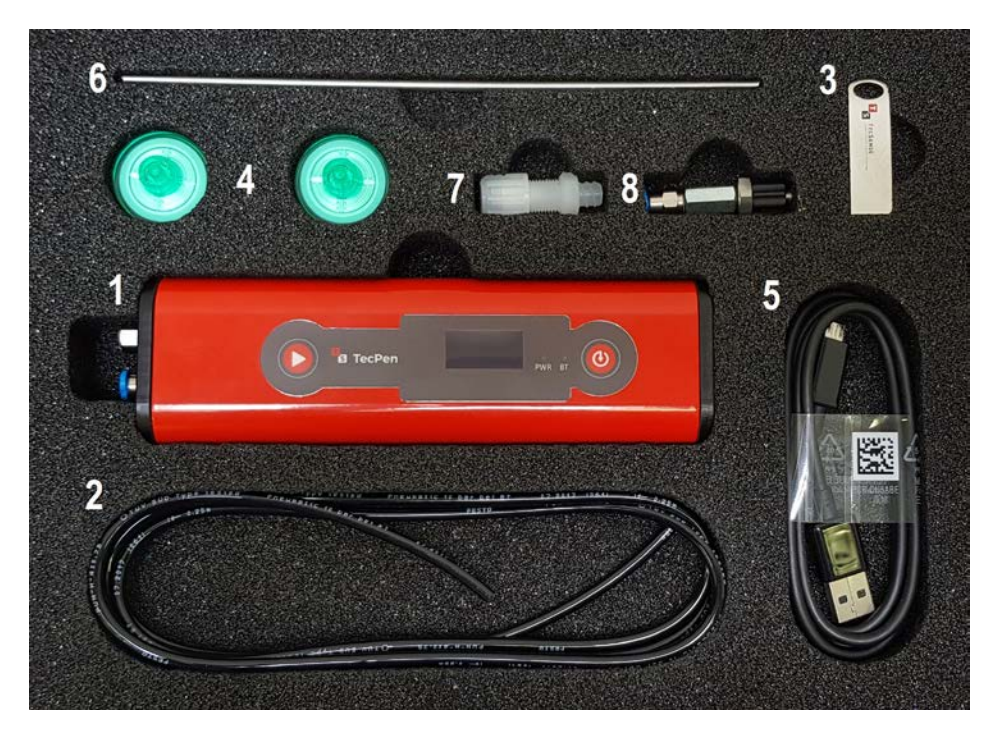

- 1 TecPen for Welding
- 2 Intake line/pneumatic hose 4 mm USB stick
- 3 Particle filter (x 2) -CM-0118 Hydrophobic Filter (0.22 micron)
- USB cable 4
- 5 Gas lance
- 6 Lance
- 7 Hose adapter
- 8 Lance adapter

Functional The principle of optochemical oxygen detection using the TecPen is based on the varied emission of fluorescence radiation of the fluorescent dye depending on the oxygen conprinciple centration. The dye is excited at 507 nm and the resulting fluorescence event recorded at 650 nm. The duration of this fluorescence event - known as the lifetime - depends on the quantity of absorbed oxygen in the sensor layer and can thus be used to determine the oxygen concentration.

## **Operation Principle**

The principle of optochemical oxygen detection using the TecPen is based on the varied emission of fluorescence radiation of the fluorescent dye depending on the oxygen concentration. The dye is excited at 507 nm and the resulting fluorescence event recorded at 650 nm. The duration of this fluorescence event – known as lifetime – depends on the quantity of adsorbed oxygen in the sensor layer and can thus be used to determine the oxygen concentration.

IMPORTANT! The label of the device must not be removed or modified without the consent of TecSense. Ensure that the label remains legible.

### **Specifications**

| TS-System                                       | TecPen Weld O2                                                      |                                     | TecPen Weld CO2                                                                        |
|-------------------------------------------------|---------------------------------------------------------------------|-------------------------------------|----------------------------------------------------------------------------------------|
| Measurement range                               | 0-2000ppm                                                           |                                     | 0-100% CO2                                                                             |
|                                                 | Range                                                               | Accuracy                            | Accuracy                                                                               |
| Resolution<br>Responsetime at 25°C<br>Pump flow | 0-500 ppm                                                           | 2% Measuring<br>Value = ± 10<br>ppm | ±70 ppm +/- 5% of<br>measured value<br>(100% Range ±300 ppm<br>+/-5% of measured value |
| Max. Pressure<br>Temp. range Min./Max<br>Medium | 500-1000 ppm<br>1000-2000ppm                                        | 3% Mv* = ± 30<br>ppm<br>4% Mv*      |                                                                                        |
| Power supply<br>Acculifetime<br>Data Interface  | 0,05<br><15s<br>400mL/min                                           |                                     | 0,05<br><1min<br>400mL/min                                                             |
| compensation Display                            | -10°C/ +120°C<br>Gas                                                |                                     | -25°C/55°C<br>Gas                                                                      |
| Cleaning                                        | 5V USB and LiPo Accu<br>> 3h<br>USB                                 |                                     | 5V USB and LiPo Accu<br>> 3h<br>USB                                                    |
| Parts touching sample<br>Connection<br>Case     | 20 - 60°C<br>OLED Display                                           |                                     | 25-60°C<br>OLED Display                                                                |
| Protection<br>Delivery                          | St.1.4404 / PTFE / glass<br>USB/ Bluetooth 4.0<br>aluminum anodized |                                     | St.1.4404/ PTFE/ Glas<br>USB/ Bluetooth 4.0<br>aluminum anodized                       |
| Guarantee                                       | IP54<br>Sensor (calibrated)                                         |                                     | IP54<br>Sensor (calibrated)                                                            |

## **Description of operating and display elements**

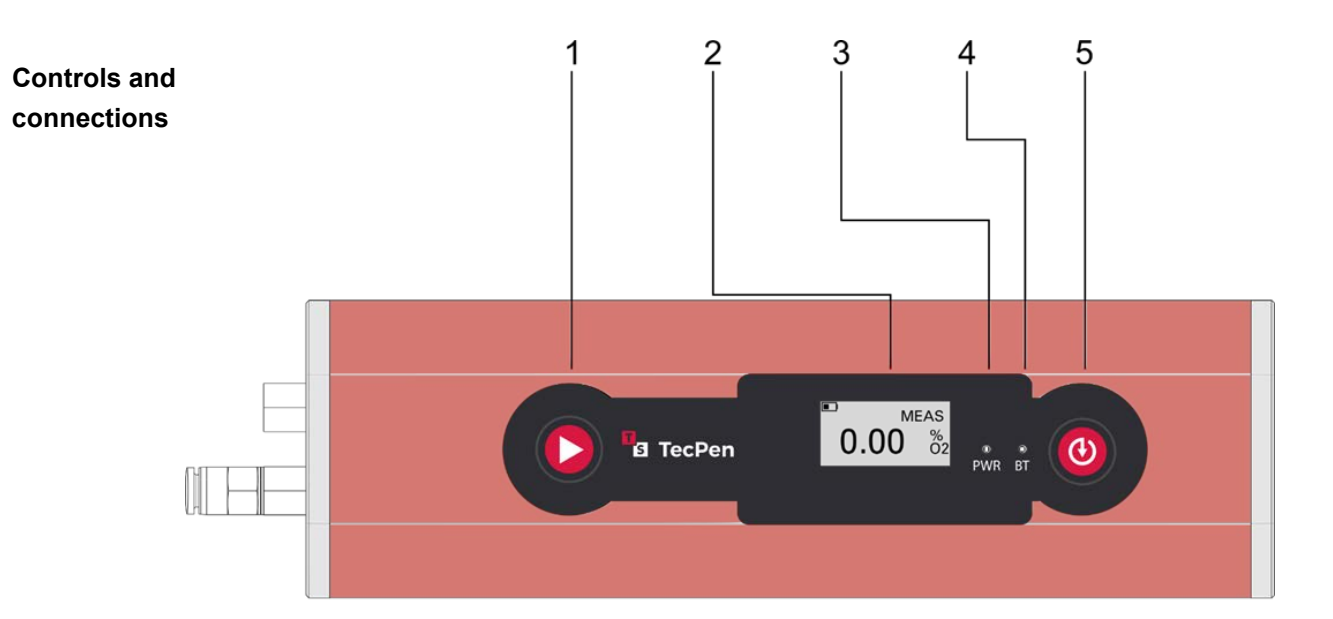

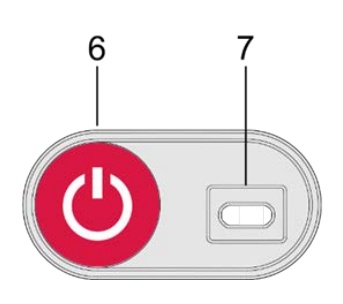

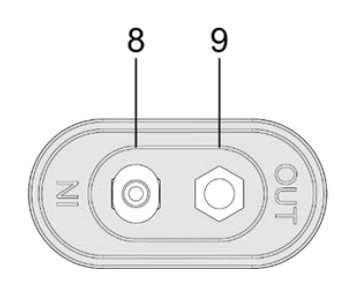

- (1) START button Press button: start measurement Press button again: stop measurement
- (2) Display
- (3) LED POWER (PWR) Lights up when the device is switched on
- (4) LED BLUETOOTH (BT)

Lights up when a Bluetooth connection is established with an Android device. The LED is also used as a charging indicator.

- (5) SAVE button Press button: save measurement
- (6) ON/OFF button
  - Press briefly: switch on device Hold down: switch off device
- (7) USB port
- (8) Gas inlet/connection for 4 mm pneumatic hose
- (9) Gas outlet/waste gas

### Display

In normal use, The TecPen for Welding has 5 screens that can be viewed by pressing and holding the MEMORY button. It is not possible to switch through the screens in reverse order.

Note: Zero-point adjustment may only be carried out by the manufacturer service.

| Screen 1<br>main<br>screen              | <ul> <li>0.00 %2</li> <li>LOG</li> <li>0.00 %2</li> <li>MEAS</li> <li>0.00 %2</li> </ul> | battery level<br>measured value<br>Temporary:<br>Memory/Log Indicator<br>Indicator for current<br>measurement |
|-----------------------------------------|------------------------------------------------------------------------------------------|----------------------------------------------------------------------------------------------------|
| Screen 2<br>recipe administration       | 1234<br>Produktname<br>1234567891234                                                     | Consecutive / internal<br>number product name,<br>EAN code                                                    |
| Screen 3<br>Date &<br>Time              | <sup>2018-01-01</sup><br>12:12:12                                                        | date time (24 hour clock)                                                                                     |
| Screen 4<br>measurement data<br>display | Ampl.[lsb]: 0<br>Tau[us]: 0.00<br>Temp.[°C]: + 0.0                                       | amplitude life temperature                                                                                    |
| Screen 5<br>info screen                 | Device info:<br>TPV3DD20180<br>605IMTN001<br>Device state: 0                             | serial number<br>device status<br>code                                                                        |
| Zero point adjustment                   | Recalibration 0%?                                                                        | Selection options YES/NO                                                                                      |

# **Settings prior to production start**

| Acclimatisation                         | <b>IMPORTANT!</b> If the device is taken to a room with a significantly different ambient temperature, an acclimatisation period of 1-2 hours is required.                                                                                                    |    |  |  |
|-----------------------------------------|----------------------------------------------------------------------------------------------------|----|--|--|
| Connecting<br>TecPen to the<br>computer | <ol> <li>Switch on the TecPen.</li> <li>Use the USB cable to connect it to a computer.</li> <li>IMPORTANT! Before disconnecting the USB cable, the TecPen must be eject properly to avoid damaging the file system.</li> <li>If it is not properly ejected, all data still on the device will be irretrievably lost.</li> </ol>                                                                                              | ed |  |  |
| Loading the recipe data                 | All products/recipes are saved in the Excel file provided and can be exported as a CSV file using the built-in macros.<br>This CSV file is stored in the internal memory of the TecPen and can be opened when the device is restarted.<br><i>Note: we recommend that you change products/recipes in the Excel spreadsheet provided by us, as all fields that are required have already been submitted in the spreadsheet</i> |    |  |  |
| Setting the                             |                                                                                                    |    |  |  |
| time and date                           | <ol> <li>Press SAVE for two seconds.<br/>Repeat this step until the date and time display appears.</li> </ol>                                                                                                    |    |  |  |
|                                         | 2. Press START for two seconds.                                                                                                    |    |  |  |
|                                         | ►► The year is underlined.                                                                                                    |    |  |  |
|                                         | <ol> <li>To scroll down/decrease number: SAVE</li> <li>To scroll up/increase number: START</li> </ol>                                                                                                    |    |  |  |
|                                         | <ol> <li>After setting the year, press START for two seconds.</li> </ol>                                                                                                    |    |  |  |
|                                         | ►► The year is saved, and the next field is highlighted on the display.                                                                                                    |    |  |  |
|                                         | 5. For month, day and time, follow points 3 and 4.                                                                                                    |    |  |  |
|                                         | <ol><li>Press SAVE for two seconds to save all the settings.</li></ol>                                                                                                    |    |  |  |

# Operation

| Switching on the<br>device     | <ol> <li>Press the ON/OFF button to switch on the device.</li> <li>► The green PWR LED lights up.</li> <li>► The TecPen displays the battery level and an oxygen value of 0 ppm. This is a placeholder and not an actual measurement result.</li> <li>IMPORTANT! After being switched on, the TecPen needs around two minutes to warm up to ensure flawless measuring performance.<br/>The device can only be switched on when it is not connected to the charging cable. If no buttons are pressed after five minutes, the device switches itself off.</li> </ol> |
|--------------------------------|----------------------------------------------------------------------------------------------------|
| Starting/ending<br>measurement | <ol> <li>Insert the gas lance into the gas-filled space to be measured.</li> <li>Press START quickly to start continuous measurement.</li> <li>► MEAS appears above the measured value. The measured value is continuously updated, and the final value is displayed when MEAS disappears from the display.</li> <li>► If "&gt;" is displayed before the measured value, the value is outside the measuring range.</li> <li>To stop the measurement, press START again.</li> </ol>                                                                                 |
| Saving the read-<br>ing        | <ol> <li>Press SAVE.</li> <li>► The measured value currently on the display is saved in the TecPen's internal memory.<br/>A separate file is created for each day on which a measurement is taken.<br/>This contains the measured values with a time stamp.</li> <li>IMPORTANT! Pressing SAVE for two seconds at a time switches the display between the following:         <ul> <li>Measured value</li> <li>Temperature</li> <li>Battery state of charge</li> <li>Amplitude</li> <li>Phase</li> </ul> </li> </ol>                                                 |
| Selecting a recipe             | <ul> <li>A recipe/product can also be selected as well as the time stamp. This enables a name, a sequential number and, if applicable, an EAN code to be saved for the respective measured value.</li> <li>1. Press SAVE for two seconds.</li> <li>▶ A list of pre-set/marked recipes appears on the screen.</li> <li>2. To scroll down: SAVE To scroll up: START To select recipe: press SAVE for two seconds.</li> <li>▶ After selection, the screen automatically switches back to measurement mode.</li> </ul>                                                 |

# Viewing saved readings

1. Use the USB cable to connect the TecPen (switched on) to a computer.

2. The TecPen appears like a USB stick on the computer; the data can be transferred to the PC.

**IMPORTANT!** Before disconnecting the USB cable, the TecPen must be ejected properly to avoid damaging the file system.

If it is not properly ejected, all data still on the device will be irretrievably lost.

| Displayed    | Code | Description              |
|--------------|------|--------------------------|
| status codes | 0    | Normal operation         |
|              | 1    | UART buffer overrun      |
|              | 2    | Temperature sensor fault |
|              | 4    | SD card not recognised   |

**IMPORTANT!** If error codes 1, 2 or 4 appear, switch off the device, wait a few moments and then switch it back on. If the same error message appears after switching it back on, contact the manufacturer immediately.

### **Maintenance procedures**

| Safety                     | Anyone using mobile gas detection devices must receive training/information on their use<br>and handling provided by a qualified expert who has knowledge of and experience in<br>gas detection technology and must be documented.                                                                                                    |
|----------------------------|----------------------------------------------------------------------------------------------------|
| Local regulations          | <ul> <li>The machine operator must find out about and heed country-specific statutory regulations on gas detection devices, and their operation and maintenance, which are not stipulated in the Operating Instructions.</li> <li>This relates primarily to regulations concerning:</li> <li>Accident prevention</li> <li>Product safety</li> <li>Protection of personnel (protective equipment)</li> <li>Environmental protection</li> <li>Electrical systems</li> </ul> |
| Inspection before<br>use   | <ul> <li>Visual inspection of the gas detection devices for mechanical damage</li> <li>Inspection of the gas inlet openings, check for leaks in the sample line and check correct flow for devices with sample gas supply</li> <li>Check battery state of charge</li> <li>Check whether the zero position is displayed correctly in clean air when the device is in operation</li> </ul>                                                                                  |
| Calibration recommendation | The device should be calibrated once a year by the manufacturer.                                                                                                    |

#### Battery

The tecpen includes LiPo batteries which are used for the entire TecPen product family. The duration per battery charge depends on how and under what circumstances the devices are used. Charge the battery using the supplied USB cable. Once the battery is fully charged, remove the battery from the charging cable. Do not charge the battery longer than necessary (overnight). This may cause the charging capacity to decrease more quickly, and the battery to overheat or become defective.

#### **Changing Sensor Spot**

Changing the sensor spot should be done by a qualified and trained person. Before changing the spot make sure that the device is switched off and not connected to the Computer or to a power supply.

Turn around your device and you will see on the rear a black circular unit with a diameter of around 8mm and a slot. This unit contains the sensor spot. Take out this unit by turning it counter clockwise with a suitable screwdriver.

Take the new unit with gloves and DO NOT TOUCH THE FRONT SIDE of the unit. Place the unit into the device and make sure it is inserted straight. Afterwards turn the unit clockwise with a suitable screwdriver into the device until the sealing ring is under a light pressure. Do not keep on turning with all your might, you will destroy the thread. **\*\*CO2METER strongly suggests that** customers send the TecPen for Welding to the CO2Meter for changing sensor spots\*

### **Spare Parts List**

Original spare parts

- Using spare parts and wearing parts from third-party manufacturers may pose risks.
- ►► Use the specified CO2Meter original spare parts only.
  - ► CO2Meter, Inc. cannot accept any liability for damage resulting from the use of spare or wearing parts or auxiliary materials from third-party manufacturers.
- Ordering details

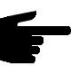

**NOTE!** Only trained experts may change parts and may only do so after having read the installation and dismantling instructions supplied.

When ordering spare parts, you should provide the following data:

- -- Model name of the machine
- -- Serial number (shown on the rating plate)
- -- Exact designation of the spare part
- -- Corresponding item number as per Spare Parts List

|               | Item number  | Description       |    |
|---------------|--------------|-------------------|----|
| Stophabic PTA | 48,0005,0312 | Particle filter   |    |
|               | 48,0005,0357 | Gas lance         |    |
|               | 48,0005,0359 | USB cable         |    |
|               | 48,0005,0429 | USB protective ca | ıp |

### Support

The quickest way to obtain technical support is via email. Please include a clear, concise definition of the problem and any relevant troubleshooting information or steps taken so far, so we can duplicate the problem and quickly respond to your inquiry.

#### Warranty

The sensor comes with a ninety (90) day warranty starting from the date it was shipped to the buyer. For more information visit our website:

https://www.co2meter.com/pages/terms-conditions

#### **Contact Us**

If the troubleshooting guide above doesn't help you solving your problem or for more information, please contact us using the information below.

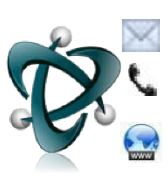

Support@CO2Meter.com || Sales@CO2Meter.com (386) 256-4910 (M-F 9:00am–5:00pm EST) www.CO2Meter.com

131 Business Center Drive Ormond Beach, FL 32174 (386) 872 - 7665 Ref. No.:062017

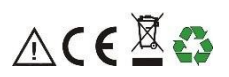